## Installationsanleitung für das Plugin zur QR-Code-Registrierung (2FA)

Benutzende welche eine 2FA (Zwei-Faktor-Authentifizierung) für den Zugriff auf Applikationen brauchen aber nicht ein Smartphone dazu verwenden möchten, können ein Plugin auf Ihrem Desktop-Computer installieren.

| 1. | <ul> <li>Das Plugin steht für folgende Browser<br/>zur Verfügung:</li> <li>Google Chrome</li> <li>Firefox</li> <li>Edge</li> </ul>                                                                         |                                                                                                    |
|----|----------------------------------------------------------------------------------------------------|----------------------------------------------------------------------------------------------------|
|    | Öffnen Sie im Browser folgenden Link:                                                                                                    | https://authenticator.cc/                                                                                                    |
| 2. | Wählen Sie aus dem Dropdown-Menü<br>aus, welchem Browser Sie das Plugin<br>«Authentifikator» hinzufügen wollen.                                                                                            | Authentifikator<br>Zwei-Faktor-Authentifizierung in Ihrem<br>Browser<br>Zu Chrome hinzufügen<br>Ubkumente<br>Zu Eirefox hinzufügen<br>Zu Eirefox hinzufügen<br>Zu Eirefox hinzufügen                                                                                              |
| 3. | Wählen Sie im entsprechenden<br>Webshop Fenster den Button <i>«Hinzu-<br/>fügen»</i> .                                                                                                    | Authentifizierung<br>Angebeden von subendicateree<br>***** 1481   Produktivität   2.000.000- Nutzer       Minoutigen         Office austivität       2.000.000- Nutzer         Ottigen gestäckt       Umgang mit dem Datenschutz         Umgang mit dem Datenschutz       Suppert |
|    | <u>Anmerkung:</u><br>Je nach Browser kann das Hinzufügen<br>des Plugins von der nachstehenden<br>Beschreibung etwas abweichen.<br>Die Beschreibung und die Abbildungen<br>wurden in Google Chrome gemacht. | Authenticator<br>For Google Authenticator                                                                                                    |
| 4. | Wählen Sie aus dem Popup <b>«Erweite-<br/>rung hinzufügen»</b> .                                                                                                    | "Authentifikator" hinzufügen?      Erweiterung hinzufügen     Abbrechen                                                                                                    |

| -  |                                                                                                    |                                                                                                    |
|----|----------------------------------------------------------------------------------------------------|----------------------------------------------------------------------------------------------------|
| 5. | Die Aktion wird Ihnen bestätigt und der<br>Authentifikator oben rechts unter «Er-<br>weiterungen» in der Toolbar angezeigt.                                                                                                    | <ul> <li>Authentifizierung wurde zu Chrome<br/>hinzugefügt</li> <li>Klicken Sie auf dieses Symbol, um die Erweiterung zu<br/>verwenden.</li> <li>Klicken Sie zum Verwalten Ihrer Erweiterungen im<br/>Menü "Tools" auf "Erweiterungen".</li> </ul>                                                                                                    |
| 6. | Nachdem Sie das Plugin installiert ha-<br>ben, öffnen folgenden Link, um sich für<br>die 2FA zu registrieren:                                                                                                    | https://www.password.ethz.ch/qrcode                                                                                                    |
| 7. | Im geöffneten Fenster geben Sie bitte<br>Ihren <b>ETH Usernamen</b> sowie das da-<br>zugehörige <b>ETH Passwort für</b><br><b>Webapplikationen, AAI (LDAP)</b> ein<br>und klicken auf den Button « <i>Anmel-</i><br><i>den</i> ». | ETH Username<br>ETH Username<br>ETH Passwort<br>For Webapplikationen, AA1(LDAP)<br>Passwort Vergessen?                                                                                                    |
| 8. | Im nächsten Fenster klicken Sie auf<br>den Button « <i>Automatische OTP-Re-<br/>gistrierung</i> » (OTP – One Time Pass-<br>word).                                                                                                 | Image: Content of the second second seco |
| 9. | Ihr persönlicher QR-Code wird ange-<br>zeigt, welchen Sie scannen müssen.                                                                                                    |                                                                                                    |

| 10 Klicken Sie dazu auf den «Authontifi-                                                                                                    |                                                                                                    |
|----------------------------------------------------------------------------------------------------|----------------------------------------------------------------------------------------------------|
| kator» in der Toolbar.                                                                                                    |                                                                                                    |
| 11. Anschliessend klicken Sie auf das<br>Symbol « <b>QR Code Scannen</b> ».                                                                                                    | Authentifizierung     Authentifizierung     QR Code scannen                                                                                                    |
| 12. Markieren Sie mit der Maus ( <b>«+»)</b> den<br>QR Code.                                                                                                    |                                                                                                    |
| 13. Die erfolgreiche Aktion wird Ihnen be-<br>stätigt. Klicken Sie auf « <i>OK</i> ».<br><u>Wichtig:</u><br>Der Browser muss anschliessend<br>zwingend geschlossen werden<br>(nicht nur der Tab).                              | "maxmuster" wurde hinzugefügt.                                                                                                    |
| 14. Öffnen Sie den Browser erneut und<br>melden Sie sich in der gewünschten<br>Applikation an.                                                                                                    | ETH Username<br>ETH Username<br>ETH Passwort<br>fur Webapplikationen, AAI (LDAP)<br>Passwort vergessen?                                                                                                    |
| 15. Für einen aktuellen <b>PIN</b> (OTP – One<br>Time Passwort) klicken Sie auf den Au-<br>thentifikator in der Toolbar und tragen<br>den erzeugten PIN ins Eingabefenster<br>ein. Klicken Sie auf den Button «An-<br>melden». | Login<br>CUTM INTERNAL<br>LOGIN<br>CUTM INTERNAL<br>CUTM INTERNAL<br>CUTM IN |

Update: Zürich, 05. November 2021 Autor/in: Gabriela Frey, Informatikdienste